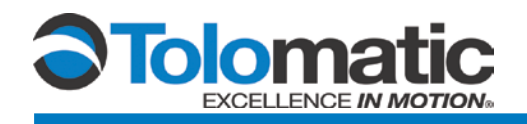

# Setting Up the Allen Bradley RSLogix 5000 Software for EtherNet/IP Communication to Tolomatic's ACS Drive

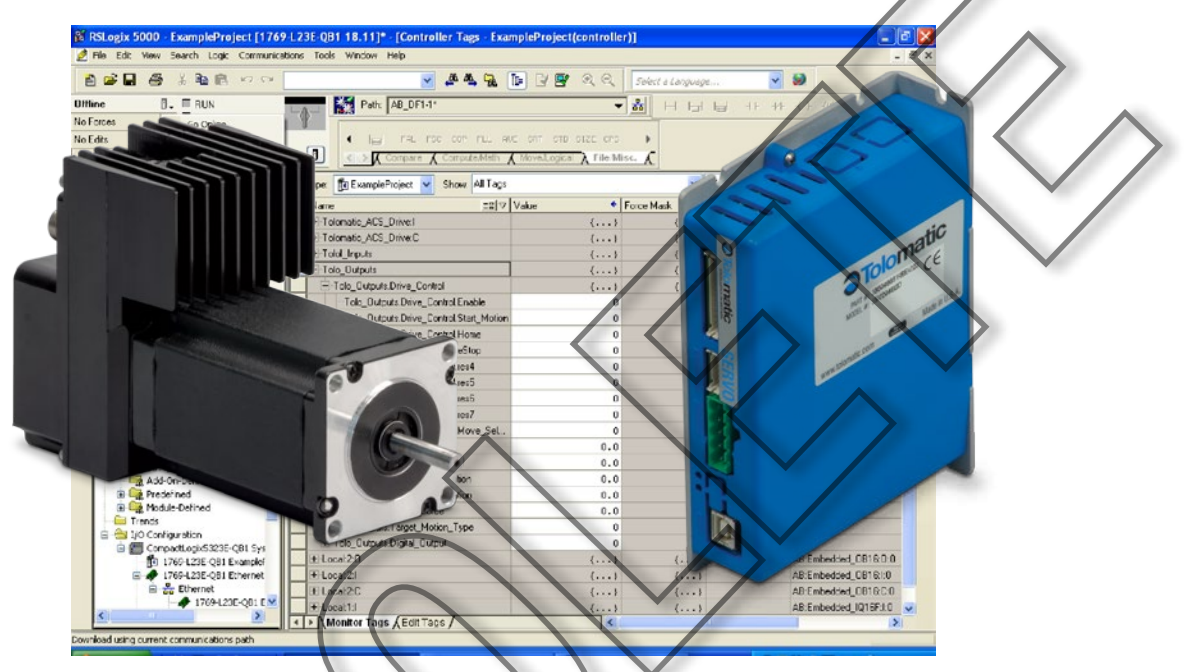

# Contents

| 1 | System  | Requirements                         | 2  |
|---|---------|--------------------------------------|----|
| 2 | Cabling |                                      | 2  |
| 3 | ACS Dri | ve IP Address Setup                  | 2  |
| 4 | Getting | Started in RSLogix 5000              | 3  |
|   | 4.1     | Add Ethernet Module                  | 3  |
|   | 4.2     | Download Configuration to Controller | 6  |
|   | 4.3     | Controller Tags                      | 6  |
|   | 4.4     | Creating Program Tags                | 8  |
|   | 4.5     | Ladder Logic Instructions            | 13 |
| 5 | Make M  | lotion                               | 14 |
|   | 5.1     | Home Move                            | 14 |
|   | 5.2     | Absolute Move                        | 15 |
|   | 5.3     | Incremental Move                     | 15 |
|   | 5.4     | Index Move                           | 16 |

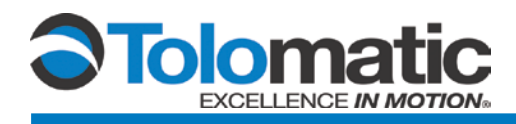

# **1** System Requirements

| HARDWARE              | MINIMUM REQUIREMENTS                              |
|-----------------------|---------------------------------------------------|
| Processor             | Intel Pentium II 450 MHz Min                      |
|                       | Intel Pentium III 733 MHz (or better) recommended |
| Software Requirements | Windows XP with Service Pack 2 (or above)         |
| RAM                   | 128 MB Minimum                                    |
|                       | 256 MB Recommended                                |
| Disk Space            | 3 GB Free HDD space                               |
| PLC                   | Allen Bradley ControlLogix L3X or above           |
| RSLogix               | 5000 version 18                                   |
| Cables                | USB                                               |
|                       | CAT 5e                                            |

NOTE: Tolomatic's Motion Interface is dependent on .NET 4. Reference the TMI User Guide 3600-4167 for minimum requirements.

# 2 Cabling

Setup and establish communication between RSLogix and the controller. Connect an Ethernet cable to the PLC controller and to the ACS Drive.

# 3 Setting up the Tolomatic ACS Drive IP Address

Using the Tolomatic Motion Interface (TMI) program with the ACS, go to Tools -> Ethernet menu selection or press the Configure Ethernet button on the toolstrip. Assign the IP address of the drive (Figure 1). By default the ACS will be set for DHCP mode. A static IP address can be set using the "Ethernet Setup Tool" in TMI or the TCP/IP object (OXF5) in EtherNet/IP. For additional instruction, refer to the "Ethernet Setup Tool" section of the TMI User Guide 3600-4167

| ACS Internet Protocol (TCP/IP) Properties 💶 🗖 🔀                                                                                        |  |  |  |  |
|----------------------------------------------------------------------------------------------------|--|--|--|--|
| Network Settings<br>Dbtain an NP address automatically<br>NP address<br>Subnet Mask<br>255.255.255.0<br>Default Gateway<br>192.168.0.1 |  |  |  |  |
| MAC Address 00:04:A3:33:10:ED                                                                                                    |  |  |  |  |
| OK Test Cancel                                                                                                    |  |  |  |  |
| StaticIPAddress;                                                                                                    |  |  |  |  |

Figure 1: Assigning ACS Drive an IP Address.

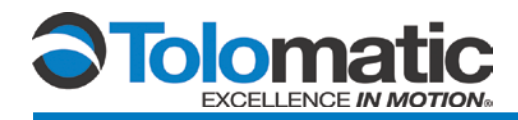

# 4 Setting Up the Allen Bradley PLC Using the RSLogix 5000 Software

This instruction will walk through how to add an Ethernet module to a PLC controller, create data types, and download configurations and instructions to the controller.

### 4.1 Adding an Ethernet Module

Open RS Logix and select a 'New Project.'

| 0 | Controller Projects |
|---|---------------------|
|   | Recent Projects     |
|   | Open Project        |
|   | New Project         |
|   | Open Sample Project |
|   |                     |

#### Figure 2: Select New Project

In the 'New Controller' window, select controller, give project a name, and choose a directory to save the project.

| New Controller                                                                                 |                                                                                                    | × |
|------------------------------------------------------------------------------------------------|----------------------------------------------------------------------------------------------------|---|
| Vendor:<br><u>I</u> ype:<br>Re <u>v</u> ision:<br>Name:<br>Description:<br><u>Chassis Type</u> | Allen-Bradley          1769:L23E-QB1       CompactLogix5323E-QB1       OK         18       Cancel         18       Cancel         Bedunkancy Enabled       Help         ExampleProject       Image: Control of the second second sec |   |
| Sl <u>o</u> t:                                                                                 | 0 🗘 Safety Partner Slot: <none></none>                                                                                                    | _ |
| Ur <u>e</u> ate in:                                                                            | C:\RSLogix 5000\Projects Browse                                                                                                    |   |
|                                                                                                |                                                                                                    |   |

Figure 3: RSLogix New Project Window

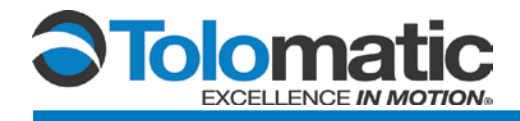

Next, add a generic EtherNet/IP module; right click on 'Ethernet' and select 'New Module'.

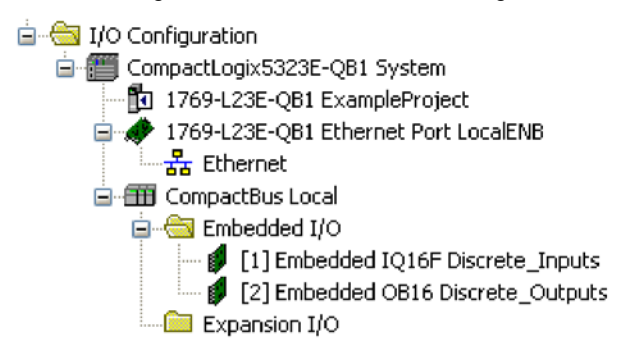

Figure 4: Adding a Generic EtherNet/IP Module

The 'Select Module' window will open. Choose the 'Generic Ethernet Module' and click 'OK". For details on how to use an Add on Profile & Instructions see document 3600-4188 "Using Add-On Instructions".

| Select Module            |                                            |                      |
|--------------------------|--------------------------------------------|----------------------|
|                          |                                            |                      |
| Module                   | Description                                |                      |
| 2097-V34PR5              | Kinetix 300, 4A, 480V, No Filter           | <u> </u>             |
| 2097-V34PR6              | Kinetix 300, 6A, 480V, No Filter           | _                    |
| - 2364F RGU-EN1          | Regen Bus Supply via 1203-EN1              |                      |
| - Drivelogix5730 Etherne | 10/100 Mbps Ethernet Port on DriveLogix573 | 0                    |
| ETHERNET-BRIDGE          | Generic EtherNet/IR CIP Bridge             |                      |
| ETHERNET-MODULE          | Generic Ethernet Module                    |                      |
| ETHERNET-PANELVIEW       | EtherNet/IP Panelview                      |                      |
| EtherNet/IP              | SoftLogix5800 EtherNet/IP                  |                      |
| PowerFlex 4 Class Multi  | Multi Drive via 22-COMM-E                  |                      |
| PowerFlex 4-E            | AC Drive via 22-COMM-E                     |                      |
| PowerFlex 4M-E           | AC Drive via 22-COMM-E                     |                      |
| PowerFlex 40-E           | AC Drive via 22-COMM-E                     |                      |
| PowerFlex 40P-E          | AC Drive via 22-COMM-E                     | <u>×</u>             |
|                          |                                            | >                    |
|                          | <u></u>                                    | <u>A</u> dd Favorite |
| By Category By Vend      | or Favorites                               |                      |
|                          | OK Cance                                   | elp                  |

Figure 5: Selecting a Generic Ethernet Module

**NOTE:** An IP address can be obtained via DHCP by configuring the PLC. For more information on this procedure, please reference the software/hardware manual for the PLC in use.

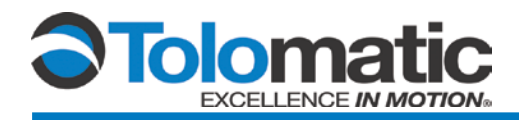

The new module properties window should have opened. Enter a name for the module, an IP address for the drive, and the assembly object parameters and click 'OK'. Set up Assembly Instances for the ACS drive as shown in Figure 6. The IP address must match the address configured in the Tolomatic Motion Interface Software (see section 3 of the TMI User Guide 3600-4167.

| New Module                                                                |                                                               |                                                                      |                    |                      |                                   |
|---------------------------------------------------------------------------|---------------------------------------------------------------|----------------------------------------------------------------------|--------------------|----------------------|-----------------------------------|
| Type:<br>Vendor:<br>Parent:                                               | ETHERNET-MODULE Generic Ethernet<br>Allen-Bradley<br>LocalENB | Module                                                               |                    |                      | $\langle \langle \rangle \rangle$ |
| Na <u>m</u> e:<br>Description:                                            | Tolomatic_ACS_Drive                                           | Lonnection Parameter<br>Asser<br>Instar<br>Input: 100<br>Output: 113 | nbly<br>nce: Size: | (32-bit)<br>132-bit) |                                   |
| Comm <u>F</u> ormal<br>Address / F<br>IP <u>A</u> ddre<br><u>H</u> ost Na | : Data - DINT   Iost Name  ss: 192 . 168 . 0 . 100  me:       | Configuration: 1 Status Input: Status Output:                        |                    | (8-bit)              |                                   |
| 🔽 Open Mod                                                                | uļe Properties                                                |                                                                      | Candel             | Help                 |                                   |
| Figure 6: Ne                                                              | w Module Properties Window                                    | $\left( \right)$                                                     |                    |                      |                                   |

In the connection tab, select these settings or other Requested Packet Interval (RPI). This value determines the interval the controller will use to send/receive data. To conserve bandwidth, use higher values. Click 'OK' when finished. **NOTE:** Setting the packet interval to low may result in erratic motion. Recommended RPI is 20.0 ms. Fastest RPI is 10.0 ms.

| Module Properties: LocalENB (ETHERNET-MODULE 1,1)                                                                                                    |
|----------------------------------------------------------------------------------------------------|
| General       Connection*       Module Info         Hequested Packet Interval (BPI):       50.0       ms       (1.0 - 3200.0 ms)         Inhibit Module       Major Fault On Controller If Connection Fails While in Run Mode         Use Unidast Connection over EtherNet/IP         Module Facil |
| Status: Offline OK Cancel Apply Help                                                                                                    |

Figure 7: Module Properties Connection Tab

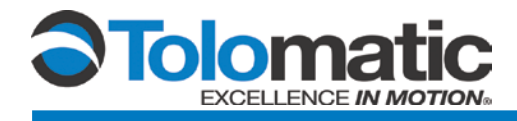

Now the module should have been automatically added in the organizer window.

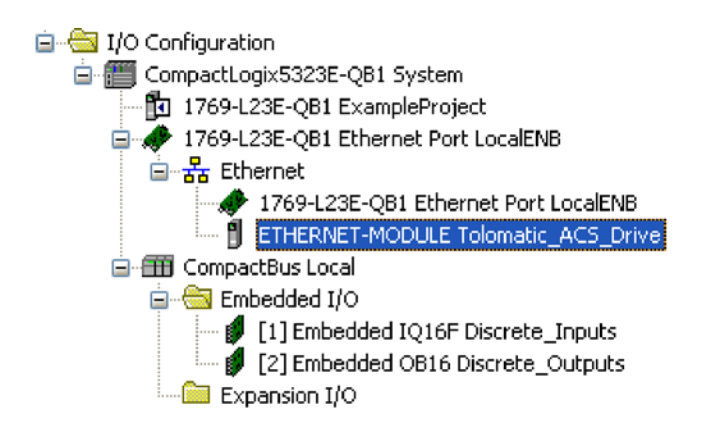

Figure 8: Ethernet Module Added to Organizer Window

A new node named Tolomatic\_ACS\_Drive now exists under I/O Configuration. Module-defined data types have also been created. These tags allow access to the Input and Output data of the ACS drive using the controller's ladder logic.

## 4.2 Download Configuration to Controller

Download the previous configurations to the controller and save the project.

### 4.3 Controller Tags

In the organizer window, expand 'Module-Defined' under 'Data Types'. Make sure Ethernet module data types are: AB:ETHERNET MODULE DINT 28Bytes:I:0

AB:ETHERNET\_MODULE\_DINT\_32Bytes:0:0

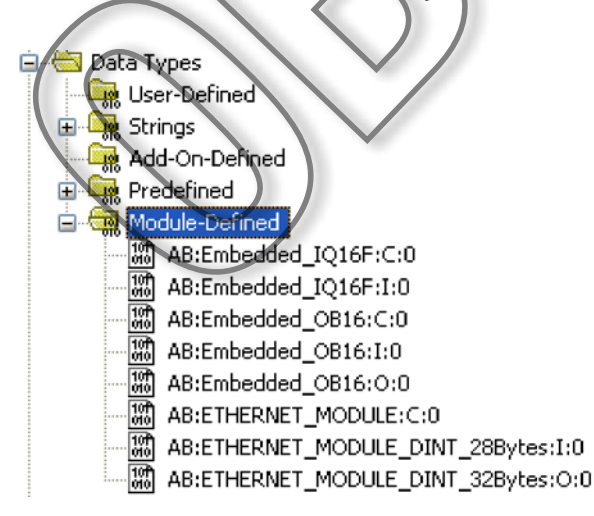

Figure 9: Verify Ethernet Module Data Types in Organizer Window

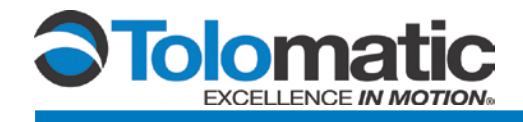

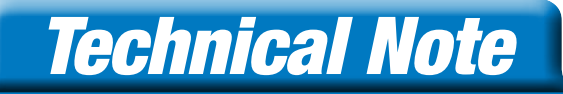

Next, double-click on 'Controller Tags' in the organizer window.

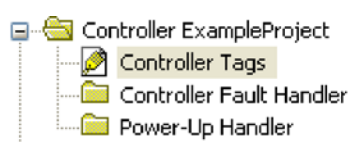

Figure 10: Controller Tags in Organizer Window

A window opens showing all of the existing controller tags. With the new Ethernet module, the controller tags were also created.

|   | 🖉 Controller Tags - ExampleProject(controller)                                                                                                    |                                     |  |  |  |  |  |
|---|----------------------------------------------------------------------------------------------------|-------------------------------------|--|--|--|--|--|
| S | cope: 🛐 ExampleProject 🔽 Show: All Tags                                                                                                    | V. Enter Lame Fret                  |  |  |  |  |  |
|   | Name <u>18</u> 4                                                                                                    | Data Type Description 🗠 🚗           |  |  |  |  |  |
|   | ⊞-Local:1:C                                                                                                    | AB:Embedded_J@16F:C:0               |  |  |  |  |  |
|   | ⊞-Local:1:I                                                                                                    | AB:Embedded_IQ16FvI:0               |  |  |  |  |  |
|   | ⊞-Local:2:C                                                                                                    | AB:Embedded_QB16:C:0                |  |  |  |  |  |
|   | ⊞-Local:2:I                                                                                                    | AB:Embedded_OB16i:0                 |  |  |  |  |  |
|   | ⊞-Local:2:0                                                                                                    | AB:Embedded_0816:0:0                |  |  |  |  |  |
|   | ⊞-Tolomatic_ACS_Drive:C                                                                                                    | AB:ETHERNET_MODULE:C:0              |  |  |  |  |  |
|   | ⊞-Tolomatic_ACS_Drive:I                                                                                                    | AB:ETHERNET_MODULE_DINT_288ptes:1:0 |  |  |  |  |  |
|   | ⊞-Tolomatic_ACS_Drive:0                                                                                                    | AB:ETHERNET_MODULE_DINT_32Bytes:0:0 |  |  |  |  |  |
|   |                                                                                                    |                                     |  |  |  |  |  |
| • | Monitor Tags / Edit Tags / Development Page / Development Page / Devel |                                     |  |  |  |  |  |

Figure 11: Controller Tags Window

This example uses the new Ethernet module: Tolomatic\_ACS\_Drive:C, Tolomatic\_ACS\_Drive:I, and Tolomatic\_ACS\_Drive:O.

Click the '+' next to each tag to expand the bytes. The data tags are listed numerically.

| Name - Z                         | Value 🗲 | Force Mask 🛛 🗲 | Style   |
|----------------------------------|---------|----------------|---------|
| Tolomatic_AC6_Drive:0            | {}      | {}             |         |
| -Tolomatic_ACS_Drive:I           | {}      | {}             |         |
| -Tolomatic_ACS_Drive:I.Data      | {}      | {}             | Decimal |
| + Tolomatic_ACS_Drive:I.Data[0]  | 0       |                | Decimal |
| Tolomatic_ACS_Drive:I.Data[1]    | 0       |                | Decimal |
| Tolomatic_ACS_Drive:I.Data[1].0  | 0       |                | Decimal |
| -Tolomatic_ACS_Drive:I.Data[1].1 | 0       |                | Decimal |
| -Tolomatic_ACS_Drive:I.Data[1].2 | 0       |                | Decimal |
| -Tolomatic_ACS_Drive:I.Data[1].3 | 0       |                | Decimal |
| -Tolomatic_ACS_Drive:I.Data[1].4 | 0       |                | Decimal |
| -Tolomatic_ACS_Drive:I.Data[1].5 | 0       |                | Decimal |
| -Tolomatic_ACS_Drive:I.Data[1].6 | 0       |                | Decimal |

#### Figure 10: Expanded Controller Tags

Create user defined data types that reflect better naming conventions.

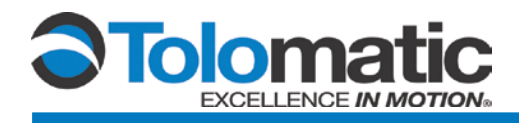

# 4.4 Creating Program Tags

Create two user defined data types called Tolo\_Inputs, and Tolo\_Outputs. To do this, Right click on 'User Defined' and select 'New Data Type'. Use the assembly object table as a reference to map the new program tags to each controller tag. Use naming conventions that will be easy to understand in the ladder logic. The following figures show each data type created.

Each bit in the 'Drive\_Faults' register (bytes 8-11 of instance 100) represents a particular fault. The 'Drive\_Faults' data type is created so each fault can be easily referenced by name instead of by bit number when a ladder logic program is defined.

| 🚟 Data Type: Driv | e_Faults     |                       | ILA                  |              |
|-------------------|--------------|-----------------------|----------------------|--------------|
|                   |              |                       |                      |              |
| Name:             | Drive Faults |                       |                      | $\mathbf{i}$ |
|                   |              |                       |                      |              |
| Description:      | Di           | ive Fault             |                      |              |
|                   | pa           | arameters             |                      |              |
|                   |              |                       |                      |              |
|                   |              | $\left( \cap \right)$ |                      |              |
|                   |              |                       |                      |              |
|                   |              |                       | $\setminus$          |              |
| Marchan           |              | Data Taka Cina Alta   | -6                   |              |
| Members:          |              | Uata Type Size: 4 byt | e(s)                 |              |
| Name              | Data Type    | Style Descri          | ption External Acces | s 🔼          |
| Positive_Limit    | BOOL         | Decimal               | Read/Write           |              |
| Negative_Limit    | BOOL         | Decimal               | Read/Write           |              |
| eStop             | BOOL         | Decimal               | Read/Write           |              |
| Position Error    | BOOL         | Decimal               | Read/Write           |              |
| Feedback_Bro      | pr BOOL      | Decimal               | Read/Write           |              |
| Over_Temp         | BOOL         | Decimal               | Read/Write           |              |
| Motor_Overten     | np BOOL      | Decimal               | Read/Write           |              |
| Drive_Overten     | BOOL         | Decimal               | Read/Write           |              |
| Drive Overvol     | tage BOOL    | Decimal               | Read/Write           |              |
| Drive_Undervo     | oltage BOOL  | Decimal               | Read/Write           |              |
| Elash_Error       | BØOL         | Decimal               | Read/Write           | ~            |
|                   |              |                       |                      |              |
| Move Up Mov       | e Down       | OK (                  | Cancel Apply         | Help         |

Give each member a name, data type, and style to display a formatted number.

Figure 12: Creating a Drive Faults Data Type

Follow the same procedure for the drive 'Drive\_Status' register. Some bits of the Drive\_Status data type are not used in the ACS drive. Those are marked as reserved.

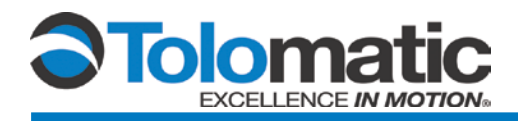

| Members: |                |           | Data Ty | vpe Size: 4 byte(s)   |                 |  |
|----------|----------------|-----------|---------|-----------------------|-----------------|--|
|          | Name           | Data Type | Style   | Description           | External Access |  |
|          | Drive_Enable   | BOOL      | Decimal | Drive Enable Input    | Read/Write      |  |
|          | Drive_Homed    | BOOL      | Decimal | Drive Home Input      | Read/Write      |  |
|          | Drive_InMotion | BOOL      | Decimal | Drive In Motion Input | Read/Write      |  |
|          | Drive_EStop    | BOOL      | Decimal | Drive E-Stop Input    | Read/Write      |  |
|          | rsved_bit00    | BOOL      | Decimal |                       | Read/Write      |  |
|          | rsved_bit01    | BOOL      | Decimal |                       | Read/Write      |  |
|          | rsved_bit02    | BOOL      | Decimal |                       | Read/Write      |  |
|          | rsved_bit03    | BOOL      | Decimal |                       | Read/Write      |  |
|          | rsved_bit04    | BOOL      | Decimal |                       | Read/Write      |  |
|          | rsved_bit05    | BOOL      | Decimal |                       | Read/Write      |  |
|          | rsved_bit06    | BOOL      | Decimal |                       | Read/Write      |  |
|          | rsved_bit07    | BOOL      | Decimal |                       | Read/Write      |  |
|          | rsved_bit08    | BOOL      | Decimal |                       | Read/Write      |  |
|          | Drive_EthAvail | BOOL      | Decimal | Drive Ethernet Online | Read/Write      |  |
|          | rsved_bit09    | BOOL      | Decimal |                       | Read/Write      |  |
|          | rsved_bit10    | BOOL      | Decimal |                       | Read/Write      |  |
|          | rsved_bit11    | BOOL      | Decimal | $\overline{)}$        | Read/Write      |  |
|          | rsved_bit12    | BOOL      | Decimal |                       | Read/Write      |  |
|          | rsved_bit13    | BOOL      | Decimal | $\overline{)}$        | Read/Write      |  |
|          | rsved_bit14    | BOOL      | Decimal |                       | Read/Write      |  |
|          | Drive_BrakeOff | BOOL      | Decimal | Brake Not Active      | Read/Write      |  |
|          | rsved_bit15    | BOOL      | Decimal |                       | Read/Write      |  |
|          | rsved_bit16    | BOOL      | Decimal |                       | Read/Write      |  |

### Figure 13: Drive Status Data Type

The previously created data types 'Drive\_Faults' and 'Drive\_Status' will now be used within our next data type. Create a data type called 'Tolo\_Inputs'. Add these faults and status members using user defined data types. The other members can be created using the statndard data types DINT and REAL.

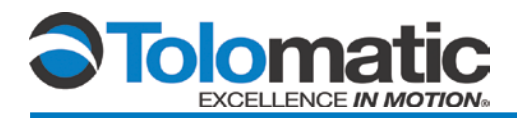

| 101 | )ata Type: Tolo         | _Inputs   |                     |                  |                   |                               |   |
|-----|-------------------------|-----------|---------------------|------------------|-------------------|-------------------------------|---|
|     |                         |           |                     |                  |                   |                               |   |
| Na  | ame:                    | Tolo_Inpu | uts                 |                  |                   |                               |   |
| De  | escription:             |           | Tolomatic A<br>Inpu | ACS Drive<br>uts |                   |                               |   |
| Me  | embers:                 |           |                     | Data Type Size   | e: 28 byte(s)     |                               |   |
|     | Name<br>Current Positio | n         | Data Type<br>BFAI   | Eloat            | Description       | External Access<br>Bead Write |   |
|     | ⊡ Drive_Status          |           | Drive_Status        |                  |                   | Read/Write                    |   |
|     | <br>⊞ Drive_Faults      |           | Drive_Faults        |                  |                   | Read/Write                    |   |
|     | Digital_Input           |           | DINT                | Binary           | 8 bits used of 32 | Read/Write                    |   |
|     | Digital_Output          |           | DINT                | Binary           | 4 bits used of 32 | Read/Write                    |   |
|     | Analog_Input            |           | REAL                | Float            |                   | Read/Write                    |   |
|     | Analog_Output           |           | REAL                | Float            |                   | Read/Write                    |   |
| 010 |                         |           |                     | ()               |                   |                               |   |
|     | Move Up Move            | e Down    | $\square$           | ОК               | Cancel            | Apply Hel                     | p |

Figure 14: Creating a Tolo\_Input Data Type

Next, create another data type called 'Network\_Outputs' that will be used as a data type within the 'Tolo\_Outputs' data type.

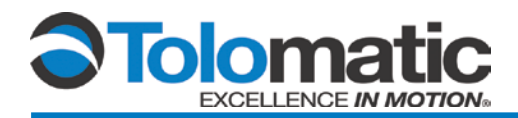

| 101 D                   | ata Type: Netv | vork_Outputs    |                          |              |                  |          |                   |
|-------------------------|----------------|-----------------|--------------------------|--------------|------------------|----------|-------------------|
|                         |                |                 |                          |              |                  |          |                   |
| Na                      | ime:           | Network Outputs |                          |              | /                |          |                   |
|                         |                |                 |                          |              |                  |          | $\wedge$          |
| De                      | escription:    | Toloma<br>C     | tic ACS Drive<br>Dutputs |              |                  |          | $\langle \rangle$ |
|                         |                |                 |                          |              |                  |          | ~ /               |
|                         |                |                 |                          |              | $\sim \sim \sim$ |          |                   |
|                         |                |                 |                          |              |                  |          | $\mathbf{v}$      |
| Me                      | embers:        |                 | Data Type Size           | e: 4 byte(s) | $\wedge$         |          |                   |
|                         | Name           | Data Type       | Style                    | Description  | External Access  |          |                   |
|                         | Enable         | BOOL            | Decimal                  |              | Read/Write       |          |                   |
|                         | Start_Motion   | BOOL            | Decimal                  |              | Read/Write       |          |                   |
|                         | Home           | BOOL            | Decimal                  |              | ReadXWrite       |          |                   |
|                         | eStop          | BOOL            | Decimal                  |              | Read/Write       | =        |                   |
|                         | res4           | BOOL            | Decimal                  |              | Read/Write       |          |                   |
|                         | res5           | BOOL            | Decimal                  |              | Read/Write       |          |                   |
|                         | res6           | BOOL            | Decimal                  |              | Read/Write       |          |                   |
|                         | res7           | BOOL            | Decimal                  |              | Read/Write       |          |                   |
|                         | Move_Select    | SINT            | Decimal                  |              | Read/Write       |          |                   |
| 10f <sup>4</sup><br>010 |                |                 |                          |              |                  | <b>~</b> |                   |
|                         | Nove Up Mov    | e Down          | ОК                       | Cancel       | Apply He         | lp 📄     |                   |

Figure 15: Creating a Network\_Output Data Type

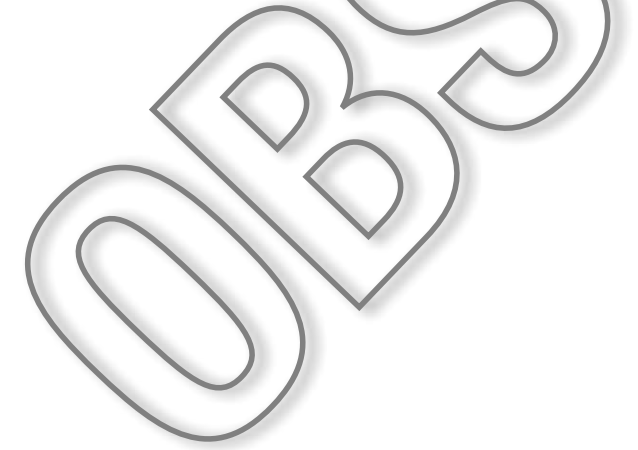

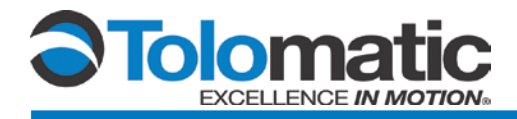

Next, create the 'Tolo\_Outputs' data type as shown.

| 🛗 Data Type: Tolo | _Output   | s               |               |                         |                 |                   | $\land$            |
|-------------------|-----------|-----------------|---------------|-------------------------|-----------------|-------------------|--------------------|
|                   |           |                 |               |                         |                 |                   |                    |
| Name:             | Tolo_Outp | puts            |               |                         |                 |                   |                    |
|                   |           |                 |               |                         |                 |                   |                    |
| Description:      |           | Tolomatic AC    | S Drive       | ~                       |                 |                   | $\land \land \lor$ |
|                   |           | output          | .5            |                         |                 |                   |                    |
|                   |           |                 |               |                         |                 |                   |                    |
|                   |           |                 |               | <b>~</b>                |                 |                   |                    |
|                   |           |                 |               |                         |                 | $\langle \rangle$ |                    |
|                   |           |                 |               |                         |                 | $\bigvee$         |                    |
| Members:          |           |                 | Data Type Siz | ze: 32 byte(s)          |                 |                   |                    |
| Name              |           | Data Type       | Style         | Description             | External Access |                   |                    |
| Drive_Control     |           | Network_Outputs |               | 4 bits used of 8        | Read/Write      |                   |                    |
| Target_Positio    | n         | REAL            | Float         |                         | Read/Write      |                   |                    |
| Target_Veloci     | by .      | REAL            | Float         |                         | Read/Write      |                   |                    |
| Target_Acceld     | eration   | REAL            | Float         |                         | Read/Write      |                   |                    |
| Target_Decel      | eration   | REAL            | Float         |                         | Read/Write      |                   |                    |
| Target_Force      |           | REAL            | Float         |                         | Read/Write      |                   | *                  |
| Target_Motion     | n_Type    | SINT            | Decimal       | Absolute or Incremental | Read/Write      |                   |                    |
| Digital_Output    | t         | DINT            | Decimal       | 4 bits used of 32       | ReadAWrite      |                   |                    |
| 10 <sup>4</sup>   |           |                 |               |                         |                 | Z >               |                    |
| ]                 |           |                 |               | 01                      |                 |                   |                    |
| Move Up Mov       | /e Down   |                 | OK            | Cancel                  | Apply H         | elp               |                    |
|                   |           |                 |               |                         |                 |                   | 1                  |

Figure 16: Create a Tolo\_Outputs Data Type

Open the controller tags and click on the 'Edit' tab. Add Tolo\_Inputs and Tolo\_Outputs as the new data types just created.

|                                            |          |                |                   |       | _     |
|--------------------------------------------|----------|----------------|-------------------|-------|-------|
| Controller Tags - ExampleProject(controlle | ar)      |                |                   |       | ×     |
| Scope: DExample roject Show: All Tags      |          | 🔽 🔽. Enter Nai | ne Filter         |       | ~     |
| Name III Alias For                         | Base Tag | Data Type      | Description       | E ste |       |
| +-Local1:C                                 |          | AB:Embedded_IQ |                   | Rea   | P     |
| +:Local1:1                                 |          | AB:Embedded_IQ |                   | Rea   | ropo  |
| + Locat2:C                                 |          | AB:Embedded_0  |                   | Rea   | Intie |
| E-Lopat21                                  |          | AB:Embedded_0  |                   | Rea   | 65    |
| ± Locat20                                  |          | AB:Embedded_0  |                   | Rea   | -     |
|                                            |          | Tolo_Outputs   | Tolomatic ACS Dri | Rea   |       |
|                                            |          | Tolo_Inputs    | Tolomatic ACS Dri | Rea   |       |
| + Tolomatic_ACS_Drive:C                    |          | AB:ETHERNET    |                   | Rea   |       |
| Tolomatic_AC9_Drive:l                      |          | AB:ETHERNET    |                   | Rea   |       |
| + Tolomatic_ACS_Drive:D                    |          | AB:ETHERNET    |                   | Rea   |       |
| 2                                          |          |                |                   |       |       |
|                                            |          |                |                   |       |       |
|                                            |          |                |                   | ~     |       |
| ▲ ► \ Monitor Tags \ Edit Tags /           | <        | ш              |                   | >     |       |

Figure 17: Add Tolo\_Inputs and Tolo\_Outputs as New Data Types

This completes setup of program tags with recognizable naming conventions.

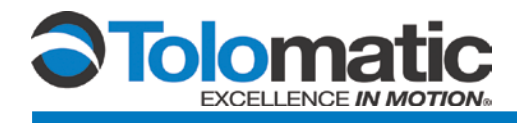

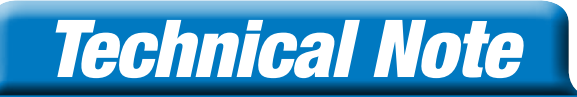

## 4.5 Ladder Logic Instructions

Double-click on 'Main Routine' to enter the ladder logic program window.

| 🗐 📇 Tasks              | ė. |
|------------------------|----|
| 😑 🤯 MainTask           |    |
| 😑 🚭 MainProgram        |    |
| 🦳 📝 Program Tags       |    |
| 🔂 MainRoutine          |    |
| 🗀 Unscheduled Programs |    |

Figure 18: Main Routine in the Organizer Window

Insert 'Synchronous Copy File' instructions to copy the program tags to the controller tags.

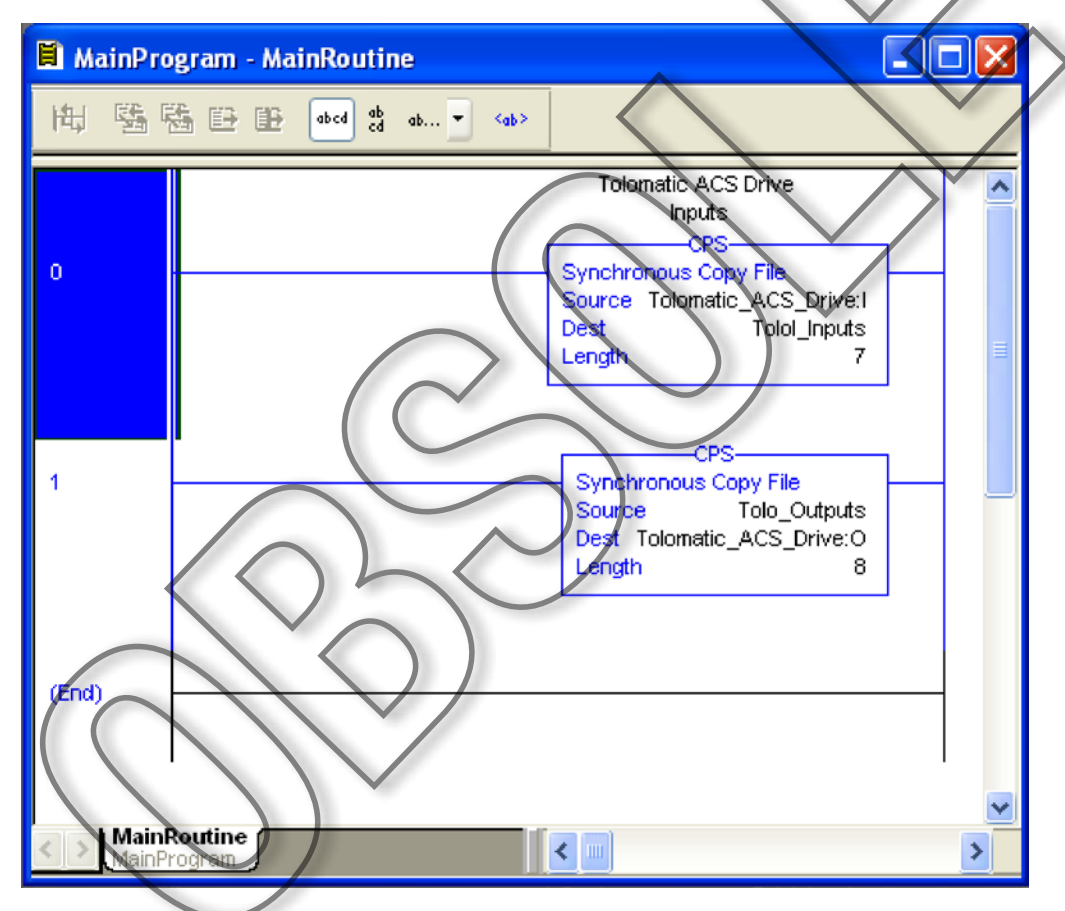

Figure 19: Inserting the Synchronous Copy File Instructions

Download the instructions to the controller and run the program. Turn the key on the PLC to RUN and the program should be online and running.

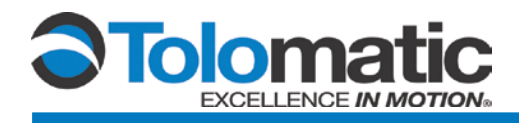

# 5 Make Motion

When the PLC is in RUN mode and RSLogix is online, manipulate the data tags in the controller tags window. If the proper bits are written, the drive will react as instructed.

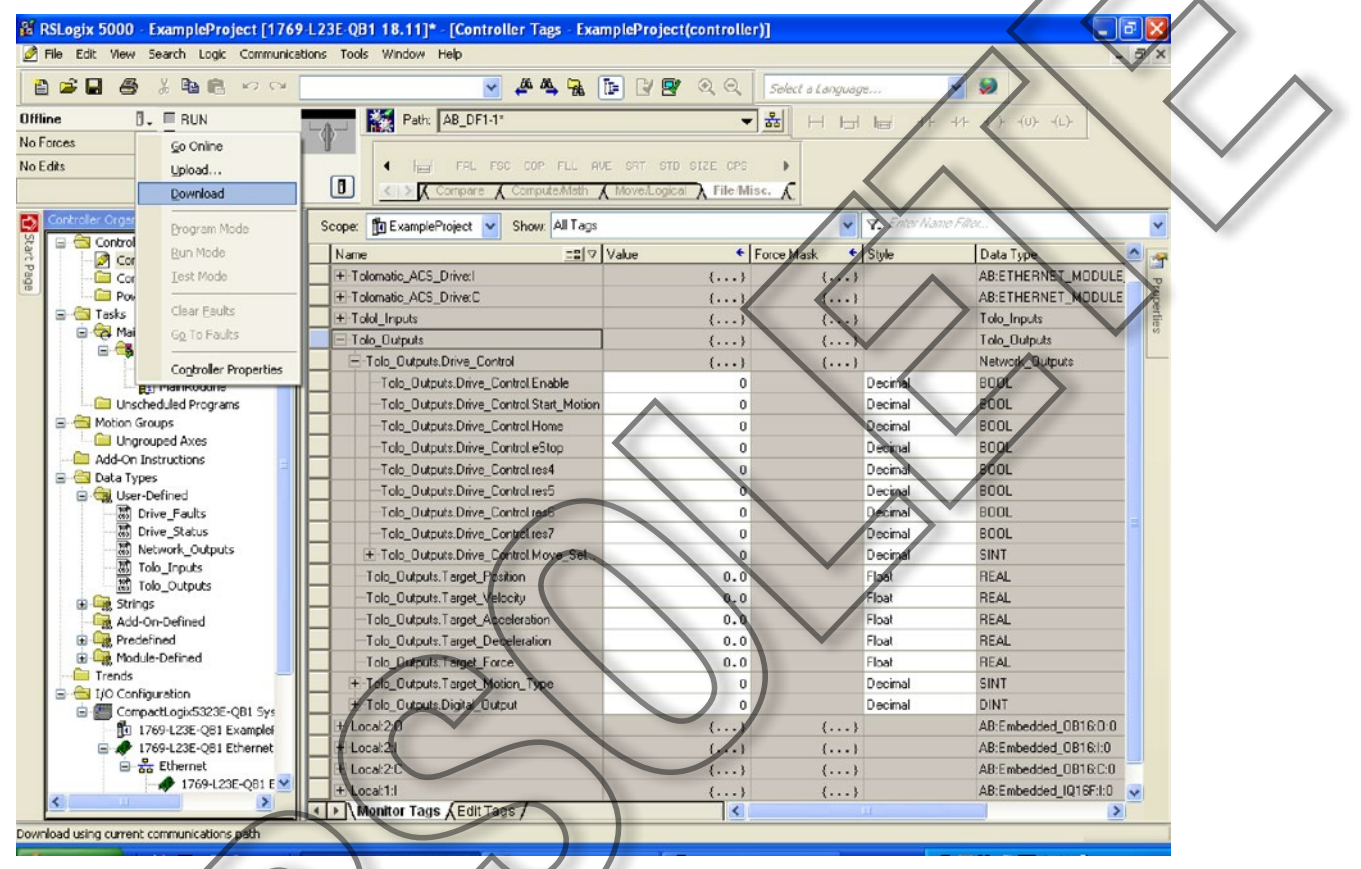

Figure 20: Manipulating Data Tags in Controller Tags Window

# 5.1 Home Move

The first step when bringing a drive online from power-up, is usually to have it find the actuator's home location. To do this, write a '1' to Enable and Home bits of Tolo\_Outputs.Drive\_Control. The drive should immediate begin the homing motion profile that was setup previously using TMI. When homing has successfully completed the tag Tolo\_Inputs.Drive\_Status.Drive\_Home will turn to '1'.

| - Tolo_Outputs                           | {} |
|------------------------------------------|----|
| Tolo_Outputs.Drive_Control               | {} |
| -Tolo_Outputs.Drive_Control.Enable       | 1  |
| -Tolo_Outputs.Drive_Control.Start_Motion | 0  |
| -Tolo_Outputs.Drive_Control.Home         | 1  |
| -Tolo_Outputs.Drive_Control.eStop        | 0  |

Figure 21: Finding the Home Postion

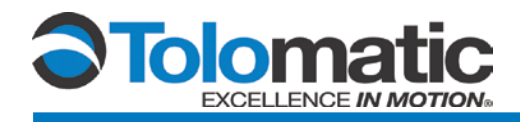

### 5.2 Absolute Move

To do an absolute move, set the Position, Velocity, Acceleration, and Force parameters of Tolo\_Outputs.Drive\_Control to desired values. Set Move\_Select to '0' and Motion\_Type to '0'. Then raise Start\_Motion from '0' to '1'. Start\_ Motion begins the move only when its value cycles from '0' to '1' and Enable is also '1'. If the position has not changed since the last move there will be no motion because the actuator is already at the desired position.

| -Tolo_Outputs                           | {}    |
|-----------------------------------------|-------|
| Tolo_Outputs.Drive_Control              | {}    |
| -Tolo_Outputs.Drive_Control.Enable      | 1     |
| Tolo_Outputs.Drive_Control.Start_Motion | 1     |
| -Tolo_Outputs.Drive_Control.Home        | 0     |
| -Tolo_Outputs.Drive_Control.eStop       | 0     |
| Tolo_Outputs.Drive_Control.res4         | 0     |
| -Tolo_Outputs.Drive_Control.res5        | 0     |
| -Tolo_Outputs.Drive_Control.res6        | 0     |
| -Tolo_Outputs.Drive_Control.res7        | 0     |
| Tolo_Outputs.Drive_Control.Move_Select  | 0     |
| -Tolo_Outputs.Target_Position           | 55.2  |
| -Tolo_Outputs.Target_Velocity           | 25.0  |
| -Tolo_Outputs.Target_Acceleration       | 200.0 |
| -Tolo_Outputs.Target_Deceleration       | 200.0 |
| -Tolo_Outputs.Target_Force              | 100.0 |
| Tolo_Outputs.Target_Motion_Type         | 0     |
|                                         | Ø     |
|                                         |       |

Figure 22: Making an Absolute Move

### **5.3 Increment Move**

Set the same motion profile parameters as in the Absolute Move example in section 5.2. Change Target\_Motion\_Type to '1' and keep Move\_Select at '0'. Set the position to the desired increment distance; in this example it is 10mm. Make sure Enable is '1'. Now toggle Start\_Motion from '0' to '1' to initiate the move.

To perform an Incremental Negative Move, repeat the same procedure using a '2' for Target\_Motion\_Type.

| - Tolo_Outputs                           | {}    |
|------------------------------------------|-------|
| -Tolo_Outputs.Drive_Control              | {}    |
| Tolo_Outputs.Drive_Control Enable        | 1     |
| -Tolo_Outputs.Drive_Control.Start_Motion | 1     |
| -Tolo_Outputs.Drive_Control.Home         | 0     |
| -Tolo_Outputs.Drive_Control.eStop        | 0     |
| Tolo_Outputs.Drive_Control.res4          | 0     |
| Tolo_Outputs Drive_Control.res5          | 0     |
| -Tolo_Outputs.Drive_Control.res6         | 0     |
| -Tolo_Outputs.Drive_Control.res7         | 0     |
| Tolo_Outputs:Drive_Control.Move_Select   | 0     |
| -Tolo_Outputs.Target_Position            | 10.0  |
| -Tolo_Outputs.Target_Velocity            | 25.0  |
| -Tolo_Outputs.Target_Acceleration        | 200.0 |
| -Tolo_Outputs.Target_Deceleration        | 200.0 |
| -Tolo_Outputs.Target_Force               | 100.0 |
| Tolo_Outputs.Target_Motion_Type          | 1     |
| ∃-Tolo_Outputs.Digital_Output            | 0     |

Figure 23: Increment Positive Move

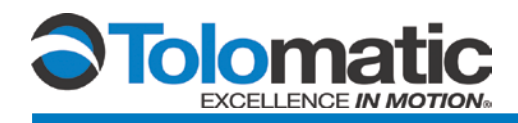

### 5.4 Index Move

An Index Move uses the setting from the move definitions table put into the drive at setup. These move definitions can only be changed using TMI. It is not necessary to set any of the motion parameters in Drive\_Control. These parameters are ignored the the drive uses the parameters from the move definition table. Set Enable to '1', and set Move\_Select to any value between '1' and 16'. In this example index '4' is selected. Now toggle Start\_Motion from '0' to '1' to initiate the move.

| -Tolo Outputs                           | {}                    |
|-----------------------------------------|-----------------------|
| - Tolo Outputs.Drive Control            | {}                    |
| Tolo_Outputs.Drive_Control.Enable       | 1                     |
| Tolo_Outputs.Drive_Control.Start_Motion | 1                     |
| -Tolo_Outputs.Drive_Control.Home        | 0                     |
| Tolo_Outputs.Drive_Control.eStop        | 0                     |
| Tolo_Outputs.Drive_Control.res4         | 0                     |
| -Tolo_Outputs.Drive_Control.res5        | 0                     |
| -Tolo_Outputs.Drive_Control.res6        | 0                     |
| -Tolo_Outputs.Drive_Control.res7        | 0                     |
| Tolo_Outputs.Drive_Control.Move_Select  | 4                     |
| -Tolo_Outputs.Target_Position           | 0.0                   |
| -Tolo_Outputs.Target_Velocity           | 0.0                   |
| -Tolo_Outputs.Target_Acceleration       | 0.0                   |
| -Tolo_Outputs.Target_Deceleration       | 0.0                   |
| -Tolo_Outputs.Target_Force              | 0.0                   |
| Tolo_Outputs.Target_Motion_Type         | 0                     |
|                                         | 0                     |
|                                         | 7/1                   |
| Figure 24: Index Move                   |                       |
|                                         |                       |
|                                         |                       |
| 5.5 Other Supported Moves               |                       |
|                                         |                       |
| Force_Move:                             | Notion type $=$       |
| Increment Move Positive Botary          | Motion Type = '       |
| indicitional word in control flotary.   | moutin type -         |
| Increment Move Negative Rotary:         | Motion Type = '       |
| Valasty Farward Patary                  | Motion Tune           |
| velocity Forward Rotary:                | wouldn type = $\cdot$ |
| Velocity Reverse Botary                 | Motion Type $=$ '     |
| volocity notorios notary.               |                       |
|                                         |                       |
|                                         |                       |
|                                         |                       |